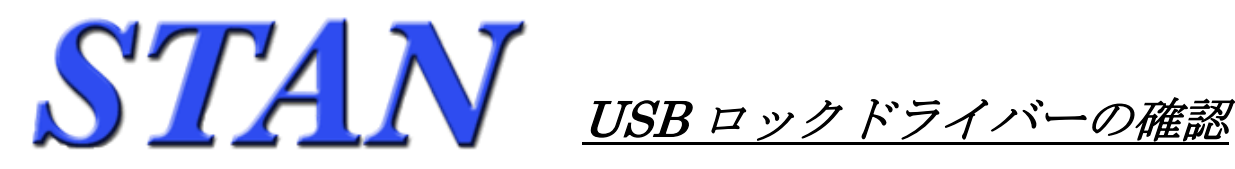

## USB ロックドライバーの有無は下記の方法で確認します

- ・コントロールパネルを表示させます。 Windows XP の場合は、 画面左下から [スタート] → [設定] → [コントロールパネル] を選択します。 Windows Vista,7の場合は、画面左下から [スタート] → [コントロールパネル] を選択します。
- ・コントロールパネルから[プログラムの追加と削除] (Vista,7の場合[プログラムと機能])を起動。
- ・表示される「プログラムの一覧」の中に、[Sentinel System Driver Installer XXX]、もしくは [Sentinel System Driver Ver.XXX]、[Sentinel Protection Installer XXX] が存在していれば ドライバーはインストール済みです。(XXX は任意のバージョン番号を示します。) さらにドライバーをインストールする必要はありません。STAN のロックを差し込めば認識され、 利用可能な状態になります。

## < Windows XP の場合 >

| 🐻 プログラムの 追加     | uと削除                                |                 |             |        |
|-----------------|-------------------------------------|-----------------|-------------|--------|
| プログラムの          | 現在インストールされているプログラム:                 | □ 更新プログラムの表示(型) | 並べ替え(S): 名前 | ~      |
|                 | Sentinel Protection Installer 7.6.5 | >               | サイズ         | 5.28MB |
| ブログラムの<br>追加(N) |                                     |                 |             |        |
| Windows 🗳       |                                     |                 |             | ~      |

< Windows Vista,7の場合 >

| C                                              |                         | コール パネル項目 🕨 プログラムと機能 🗾 🚽 🍕                                                            |               |  |  |
|------------------------------------------------|-------------------------|---------------------------------------------------------------------------------------|---------------|--|--|
| ファイル(E) 編集(E) 表示(Y) ツール(I) ヘルプ(H)              |                         |                                                                                       |               |  |  |
|                                                | コントロール パネル ホーム          | プログラムのアンインストールまたは変更                                                                   |               |  |  |
|                                                | インストールされた更新プロ<br>グラムを表示 | プログラムをアンインストールするには、一覧からプログラムを選択して [アンインストール]、[変<br>更]、または [修復] をクリックします。              |               |  |  |
| <ul> <li>Windows の機能の有効化また<br/>は無効化</li> </ul> |                         | 整理 ▼ アンインストール 変更 🔠 ▼ 🕢                                                                |               |  |  |
|                                                | ネットワークからプログラム           | 名前                                                                                    | 発行元 · ^       |  |  |
|                                                | 21 JAN-1                | Sentinel Protection Installer 7.6.5                                                   | SafeNet, Inc. |  |  |
|                                                |                         | <                                                                                     | 4             |  |  |
|                                                |                         | SafeNet, Inc. 製品バージョン: 7.6.5<br>ヘルプのリンク: http://www.safenet-inc.com/support/index.asp |               |  |  |

・確認後は表示画面右上の [×] をクリックすれば画面が閉じます。